## 電子コンパスを最適化する

## 電子コンパスを初めて利用する前や、方位に誤差が生じた場合に最適化を行います。

※地域や環境によっては最適化が正常に実行できない場合があります。(高圧線や電子レンジ、携帯 電話など電波を発生させる機器が近くにある場合でも正常に実行できない場合があります。)

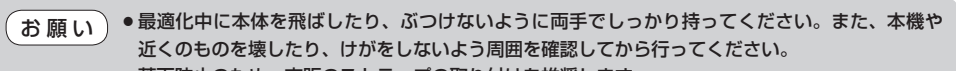

## クイックメニューから最適化を実行する

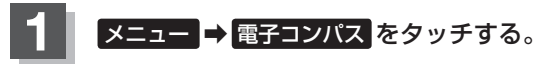

: 選択画面が表示されます。

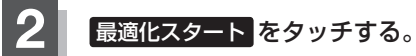

:最適化のメッセージ画面が表示され、最適化が行え る状態になります。

※画面に表示された指示に従い、本機を動かして最適 化を行ってください。

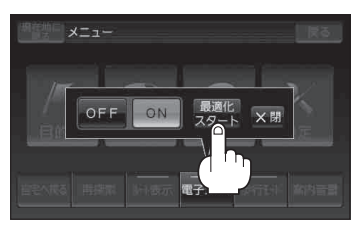

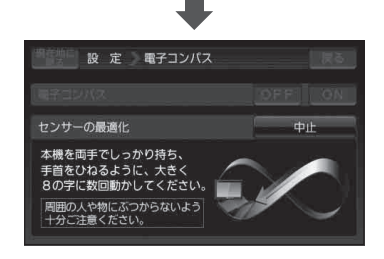

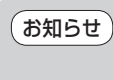

電子コンパスが OFF のときは最適化できません。 ON をタッチして電子コンパス 機能を開始してから最適化を実行してください。 [夕 「(クイックメニューから電子コンパスのON / OFFを切り換える)] B-45

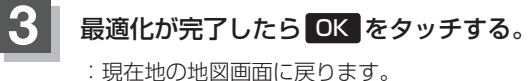

・
城田地の地図回回に戻ります。
※最適化が完了すると"ピッ"という音が鳴ります。